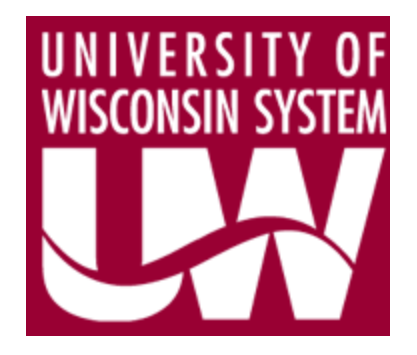

# Finding Budget Related Data on HRS

as of 11/17/2011

This PowerPoint Presentation can be found at: <a href="http://www.wisconsin.edu/budplan/annualOpBudget.htm">http://www.wisconsin.edu/budplan/annualOpBudget.htm</a>

## "Welcome to ....."

#### A new application is unfamiliar, like a new store.

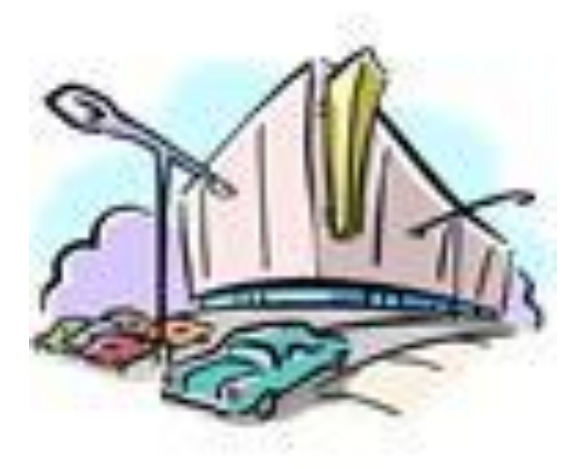

- Job Information
- Person Data
- Payroll
- Compensation Rates
- Tenure
- Job Titles
- Funding
- Changes to data over time

## "Our Store Has Many Locations"

WHICH store location should you go to?

- HRS-HCM On-line Screens
- HRS-HCM Reports
- HRS-HCM Queries
- EPM-HCM Queries

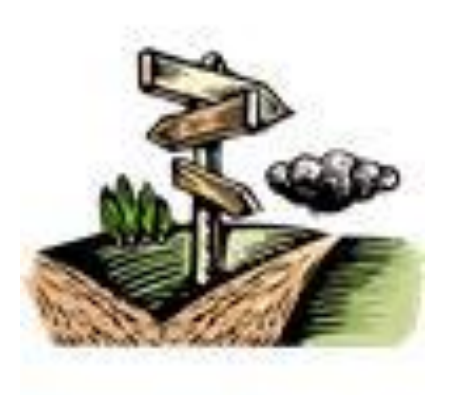

- Interactive Reporting Queries.

# Inside The New Store

# And WHERE exactly do you go once inside the store to find what you need?

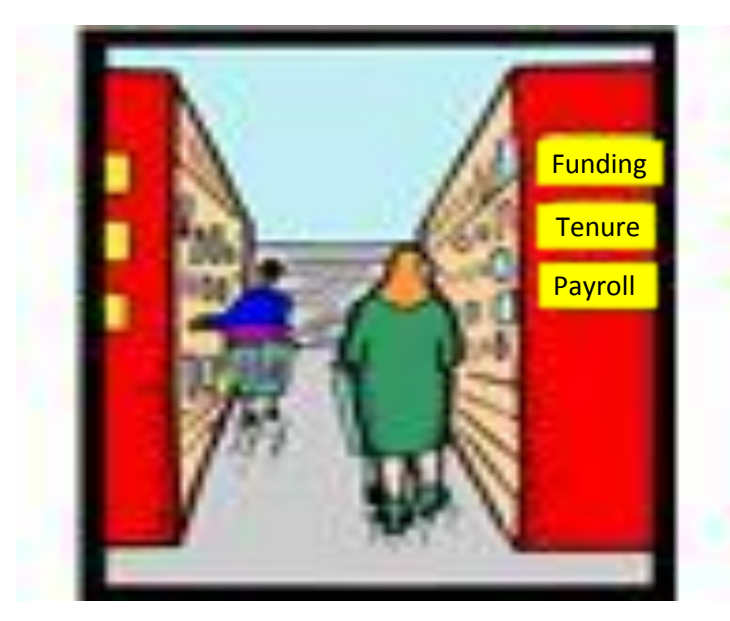

We can help you find your way

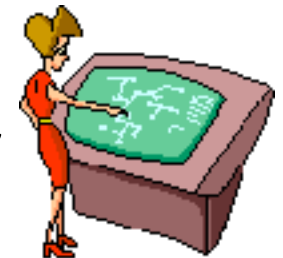

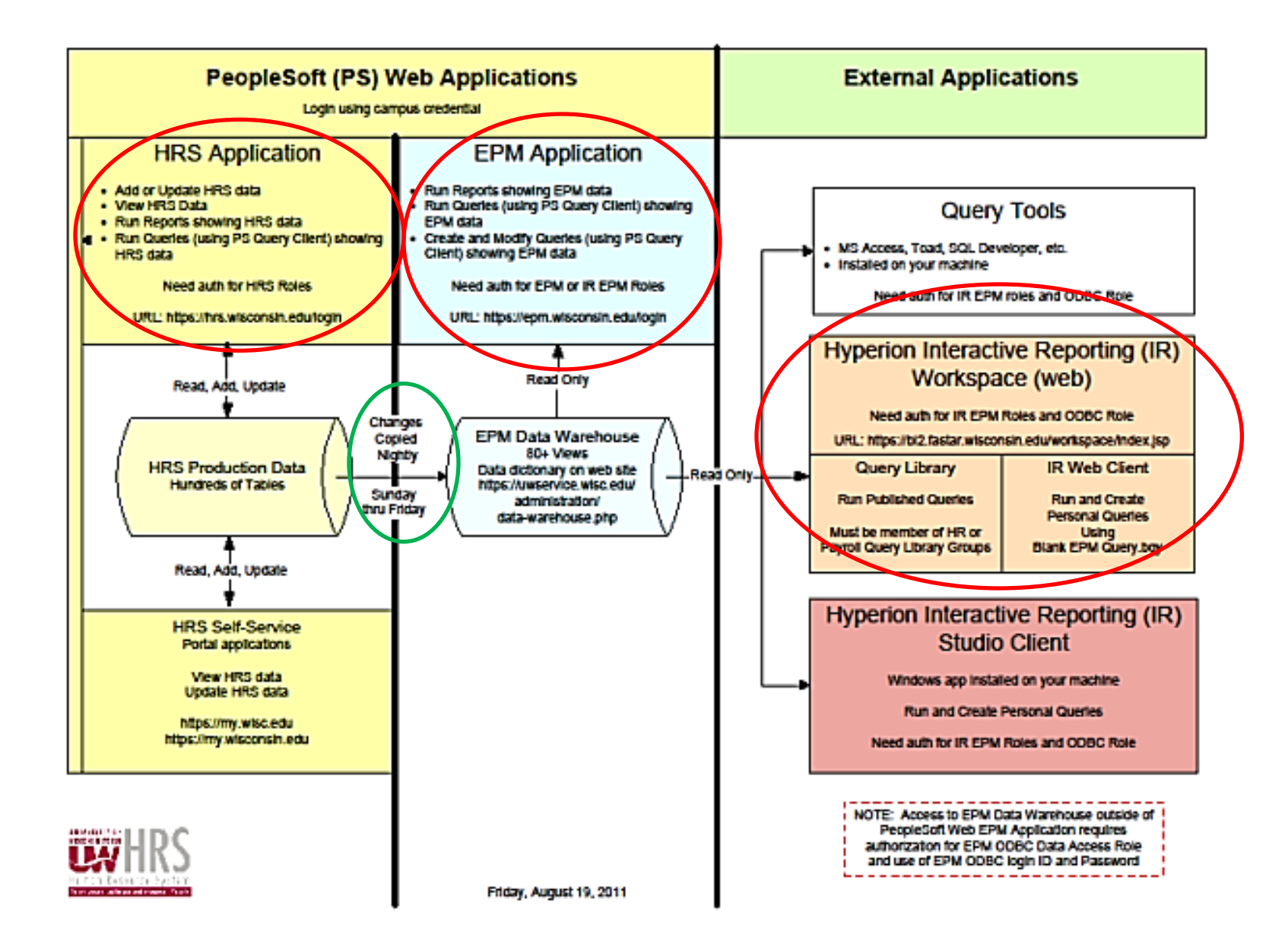

# **Security Access**

First, you need permission to go the store

You need authorization to the information

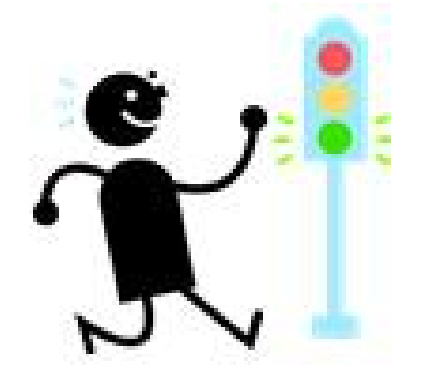

Go to the following UW System Admin website:

https://uwservice.wisc.edu/administration/data-warehouse.php to request access to HR, EPM and/or IR

|                   | UW SYSTEM                                                                                                    |
|-------------------|----------------------------------------------------------------------------------------------------|
|                   | UW System Home Authentication Redirector                                                                                                   |
| UW System Home    | Select your organization                                                                                                    |
| Campus Login Help | This conice requires you to authenticate with your local organization, please select it from                                               |
| Troubleshooting   | the list below.                                                                                                    |
| System Outages    | University of Wisconsin - Colleges                                                                                                    |
|                   | University of Wisconsin - Eau Claire                                                                                                    |
|                   | University of Wisconsin - Extension                                                                                                    |
| Search UW System  | University of Wisconsin - Green Bay                                                                                                    |
|                   | University of Wisconsin - La Crosse                                                                                                    |
| SEARCH            | University of Wisconsin - Madison                                                                                                    |
|                   | University of Wisconsin - Milwaukee                                                                                                    |
|                   | University of Wisconsin - Oshkosh                                                                                                    |
|                   | University of Wisconsin - Parkside                                                                                                    |
|                   | University of Wisconsin - Platteville                                                                                                    |
|                   | University of Wisconsin - River Falls                                                                                                    |
|                   | University of Wisconsin - Stevens Point                                                                                                    |
|                   | University of Wisconsin - Stout                                                                                                    |
|                   | University of Wisconsin - Superior                                                                                                    |
|                   | Our Construction Of Wisconsin - System Administration                                                                                      |
|                   | University of Wisconsin - Whitewater                                                                                                    |
|                   | Select                                                                                                    |
|                   | © 2009 Board of Regents - University of Wisconsin System. All Rights Reserved<br>Accessibility Policy   Privacy Policy   Contact Webmaster |

When you access the website, and for any of the websites discussed within, you will be presented with a screen to select your campus, .....

#### And enter your campus Email ID and password

| UNIVERSITY OF<br>WISCONSIN SYSTEM          |                                   |
|--------------------------------------------|-----------------------------------|
| Please enter your Email ID<br>(Need Help?) |                                   |
| Email ID nludwig                           | UNIVERSITY OF<br>WISCONSIN SYSTEM |
| Password ••••••                            |                                   |
| Login                                      |                                   |
| WISCONSIN FEDERATION<br>IDENTITY PROVIDER  |                                   |

#### EPM Data Warehouse

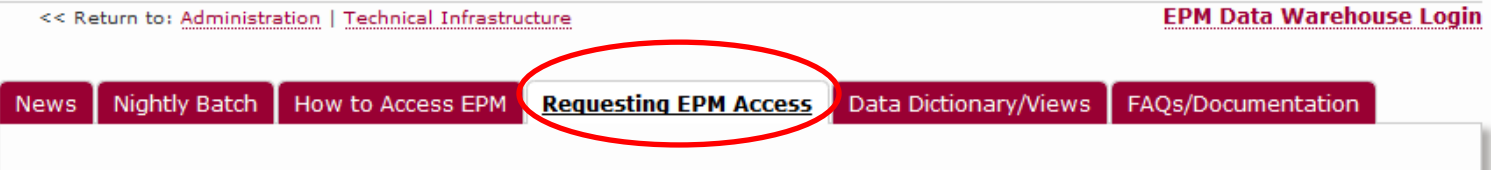

#### Requesting Access to the EPM Data Warehouse

Before you request access to the EPM Data Warehouse, you should become familiar with the EPM Data Views in order to determine which of them contain the particular data that you need to access. You should start by reading the <u>"EPM Data Warehouse Resources</u>" section, and review the List of EPM Data Views and EPM Data Dictionary.

#### Requesting Online EPM (PeopleSoft) Access and/or "Individual" External EPM Database Access (ODBC):

Once you've determined which Data Views you would like to access in EPM, you need to determine the EPM Security Roles that provides access to those Data Views. The EPM Security Roles are described in the HRS-EPM Security Role Catalog on the HRS Security web page.

Both access to the Online EPM (PeopleSoft) and "Individual" External EPM Database Access (ODBC) can be requested through IAM (Identity and Access Management).

For instructions on how to request either type of access to the EPM system, please refer to this document: Instructions for Requesting Access to the Production EPM System.

**Note:** All IAM security requests must be approved by your supervisor before your EPM access will be granted.

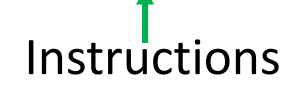

Requesting EPM Online Access / Requesting "Individual" External EPM Database Access:

- Instructions for Requesting Access to the Production EPM System
- A list of EPM Security Roles is available on the HRS Security page.
- Instructions for Requesting ODBC Security
   Access to the EPQAS "EPM Test
   Environment"
- Security Awareness Training Instructions
- HRS User Compliance Agreement

Requesting "System/Application" External EPM Database Access:

- Guidelines for the Use of HRS-EPM Data
- Security Requirements for Local Store of
   Data
- Request For System Access To HRS-EPM Data | The completed form needs to be

Menu List

#### Select the Tab, <u>Requesting EPM Access</u>

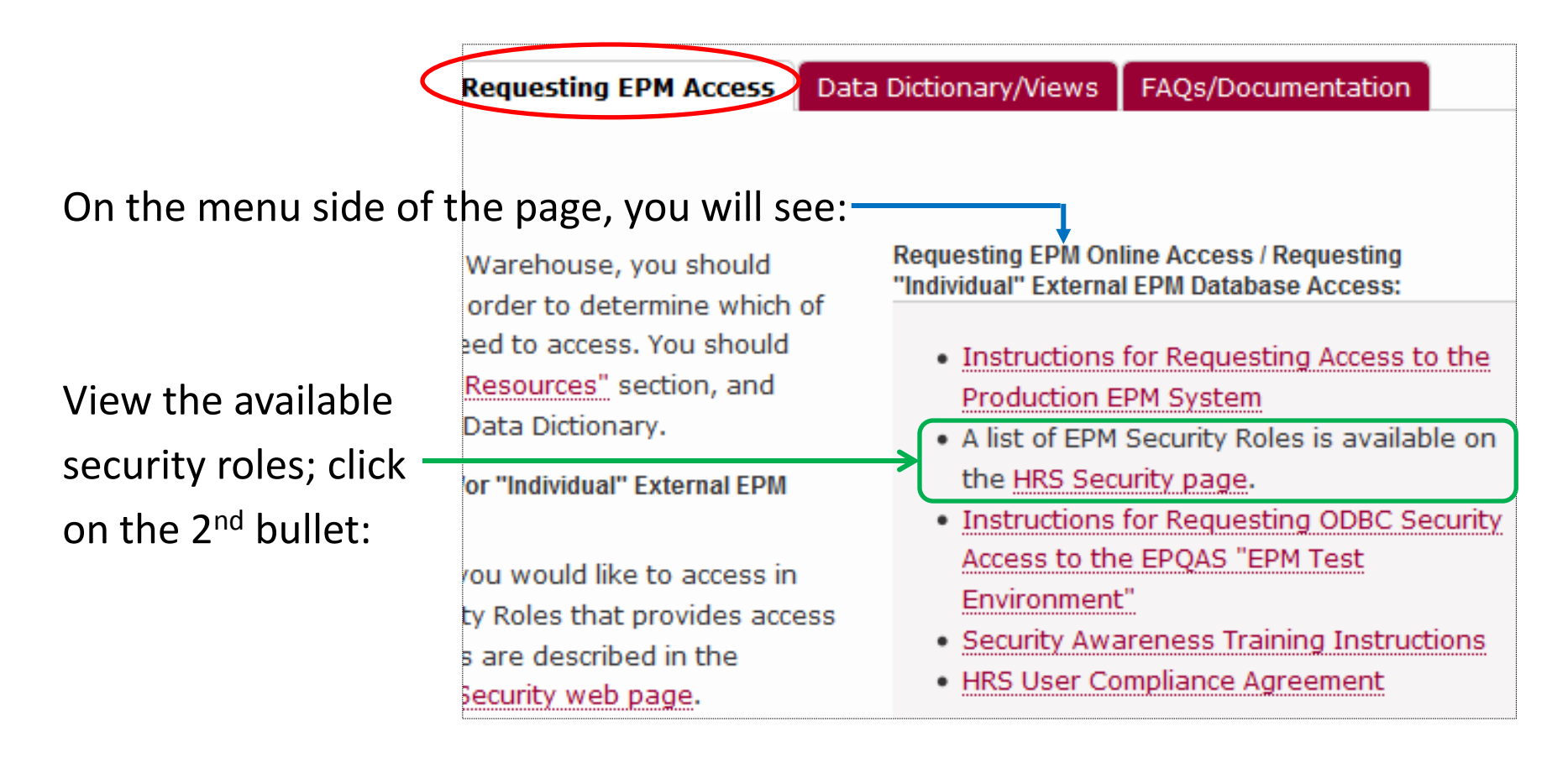

On the <u>left</u> side of the Security page, the Security Role Catalogs are listed.

Look at the security roles and their descriptions for both HRS-HCM and HRS\_EPM

| UNIVERSITY OF<br>WISCONSIN SYSTEM                  | My UW Sy<br>UW             | System                                     | Admini                         | strati       |
|----------------------------------------------------|----------------------------|--------------------------------------------|--------------------------------|--------------|
|                                                    | Home                       | My UW System                               | Employees                      | Managers     |
| Security                                           |                            |                                            |                                |              |
| << Return to: Adr                                  | ninistration               | Technical Infrastructure                   |                                |              |
| Secure Data Handli <ul> <li>Secure Data</li> </ul> | ng Reports<br>Handling R   | and Resources eports and Resources         | (updated 10/19)                |              |
| IAM (Identity Acces                                | s Managem                  | ent) Training Resource                     | ès                             |              |
| IAM (OIM) Pro                                      | duction                    |                                            |                                |              |
| HRS OIM (Oracle                                    | e Identity M               | anager) Sandbox Cou                        | rse   Self enroll in I         | Desire2Learn |
| IAM Training: Ma                                   | aking Acces                | s Requests                                 |                                |              |
| Security Role Cata                                 | alogs                      |                                            |                                |              |
| • <u>HRS-HCM</u> (H<br>• <u>HRS-EPM</u> (Er        | uman Capit<br>nterprise Pe | al Management)   Upd<br>rformance Manageme | ated 11/2<br>nt)   Updated 8/9 | J            |

The EPM catalog will list the roles for Interactive Reporting (IR) as well as the roles for EPM.

The Security Role Catalogs will list the roles and role descriptions

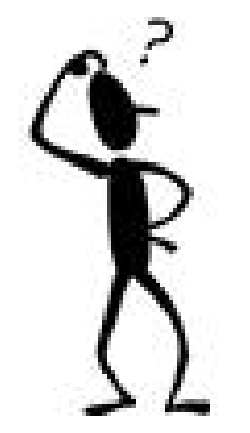

The catalogs may not be up-to-date. You will be taken to a valid list when requesting security roles on-line.

|               |                                                                       |                                 | ,                                                                     |  |  |  |  |
|---------------|-----------------------------------------------------------------------|---------------------------------|-----------------------------------------------------------------------|--|--|--|--|
|               | HRS-EPM SECURITY                                                      | ROLE CATALOG                    | 1                                                                     |  |  |  |  |
|               |                                                                       |                                 |                                                                       |  |  |  |  |
| This catalog  | is a complete listing of all s                                        | ecunty roles available to all U |                                                                       |  |  |  |  |
| employees fo  | employees for access to the HRS-EPM data warehouse environment at the |                                 |                                                                       |  |  |  |  |
| time of the p | ublication date listed on the                                         | bottom of the page              |                                                                       |  |  |  |  |
|               | HRS-HCM SECURITY ROLE CATALOG                                         |                                 |                                                                       |  |  |  |  |
|               |                                                                       | This catalog is a complete l    | isting of all security roles available to all LIW                     |  |  |  |  |
| Role Name     | Role Description                                                      | ampleuses for access to the     | HPS HCM transactional environment at the                              |  |  |  |  |
| Note Mante    | Note Description                                                      | time of the publication date    | listed on the bettern of the page                                     |  |  |  |  |
| EPM AM        | This role contains query acces                                        | time of the publication date    | listed on the bottom of the page.                                     |  |  |  |  |
| Sensitive     | accumulators, calc results and                                        |                                 |                                                                       |  |  |  |  |
|               |                                                                       | ABSENCE MANAGEMENT              | r                                                                     |  |  |  |  |
|               | This role contains access to the                                      | Role Name                       | Role Description                                                      |  |  |  |  |
|               | UW_AM_ABSOVR_VW Abser                                                 | AM Campus Coordinator           | UPDATE employee schedule assignments                                  |  |  |  |  |
|               | View                                                                  | -                               | Approve, deny, correct absence entry                                  |  |  |  |  |
|               | UW AM ACCUM VW Absen                                                  |                                 | Update absence balances                                               |  |  |  |  |
|               | Earnings/Deductions Results D                                         |                                 | Review results                                                        |  |  |  |  |
|               | UW_AM_RLT_CG_VW_Abser                                                 |                                 | Update all Employee level pages (Takes, Entitlements,                 |  |  |  |  |
|               | UW AM PD HRS VW (Non-                                                 |                                 | Balances)                                                             |  |  |  |  |
|               | Results Data View                                                     |                                 | - Add/Correction access for Absence Events.                           |  |  |  |  |
|               | UW_AM_BAL_VW (Non-Sens                                                |                                 | - Add Entitlement Overrides                                           |  |  |  |  |
|               | Balance View                                                          |                                 | - View Absence Calculation Messages                                   |  |  |  |  |
|               | UW_GPCAL_RUN_VW Cale                                                  |                                 | Create/Adjust Absence Triggers                                        |  |  |  |  |
|               | In addition, access to all the No                                     |                                 | - Define Absence Calendar Group.                                      |  |  |  |  |
| IR EDM AM     | (UW_P_%) is included.                                                 |                                 | View Absence Calc Processing Results.                                 |  |  |  |  |
| Query Library | related Absence Management                                            | AM Configuration View           | View only access to all Absence Element Configuration<br>Including:   |  |  |  |  |
| ,             | ,                                                                     |                                 | - Takes                                                               |  |  |  |  |
|               | Note: Individual ODBC databa                                          |                                 | - Entitlements                                                        |  |  |  |  |
|               | Tole.                                                                 |                                 | - Formulas                                                            |  |  |  |  |
|               |                                                                       |                                 | - Durations                                                           |  |  |  |  |
|               |                                                                       |                                 | - Supporting Elements                                                 |  |  |  |  |
|               |                                                                       | AM Department Coordinator       | Approve, Deny, Correct absence entry<br>View employee level AM data   |  |  |  |  |
|               |                                                                       |                                 |                                                                       |  |  |  |  |
|               |                                                                       |                                 | Review Employee Balance,     Add/Correction access for Absence Events |  |  |  |  |
|               |                                                                       |                                 | - View Entitlement Overrides and Balance Adjustments                  |  |  |  |  |
|               |                                                                       |                                 | - Create/Adjust Absence Triggers.                                     |  |  |  |  |
|               |                                                                       |                                 | - Define Absence Calendar Group.                                      |  |  |  |  |
|               | <br>                                                                  |                                 | - View Absence Calc Processing Results.                               |  |  |  |  |
|               |                                                                       | AM Employee                     | Employee Self Service and earning statement                           |  |  |  |  |
|               | Run Date 8/9/20                                                       | AM Event Entry                  | Request Absences, View Balances, View Absence history                 |  |  |  |  |
|               |                                                                       | Aim Event Entry                 | Update/Correction to Absence Event Entry                              |  |  |  |  |
|               |                                                                       |                                 | View Absence Balances                                                 |  |  |  |  |
|               |                                                                       | AM Reports                      | Process and Review Reports                                            |  |  |  |  |
|               |                                                                       |                                 |                                                                       |  |  |  |  |

#### Run Date 11/1/2011 Page 1 of 13

12

#### **Recommended Roles:**

| HRS-HCM                        | HRS-EPM/IR            |                                |
|--------------------------------|-----------------------|--------------------------------|
| FI Campus User Funding Reports | BI Budget Coordinator | EPM FI Query All Non Sensitive |
| FI Campus User Funding VW Only | HR Job Data View Only | EPM HR Query All Non Sensitive |
| FI Campus: Act Distrib Funding | HR Position View Only | EPM PY Qry Empl Lvl NonSensitv |
| FI Campus: Direct Retro VW     | HR View Only          | EPM PY Qry RETRO NonSensitive  |
| FI Campus: Retro Plan Fnd VW   | HR Tenure View Only   | IR EPM All NS Query Library    |

#### See your site lead with questions as to requesting roles

For Interactive Reporting (IR) query ability, you also need to request the appropriate Query Library group for your campus. Contact your <u>Interactive Reporting campus administrator</u> for instructions.

#### After looking at the roles, return to the Requesting EPM Access tab

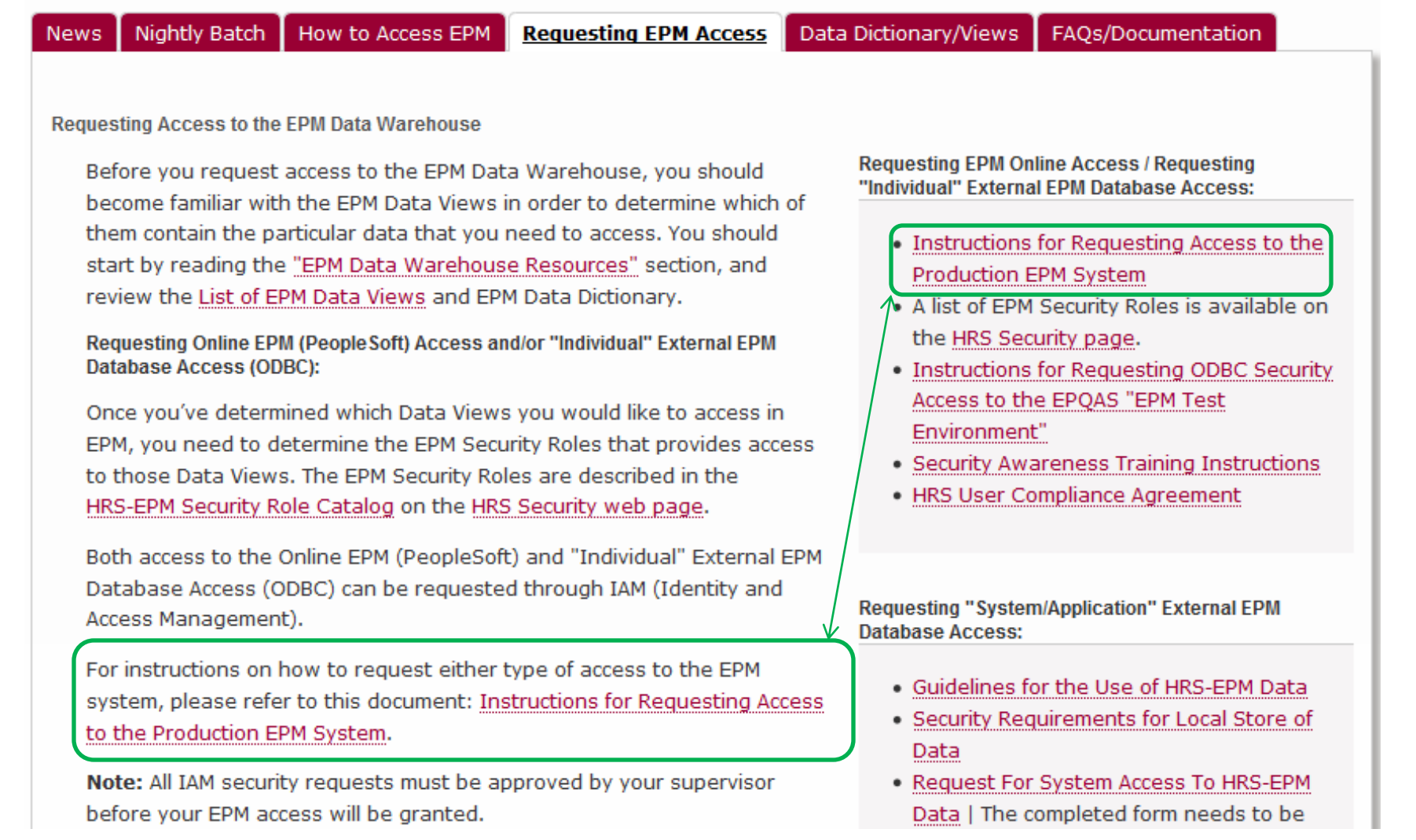

#### You will be taken to set of instructions that will step you through the process of requesting access.

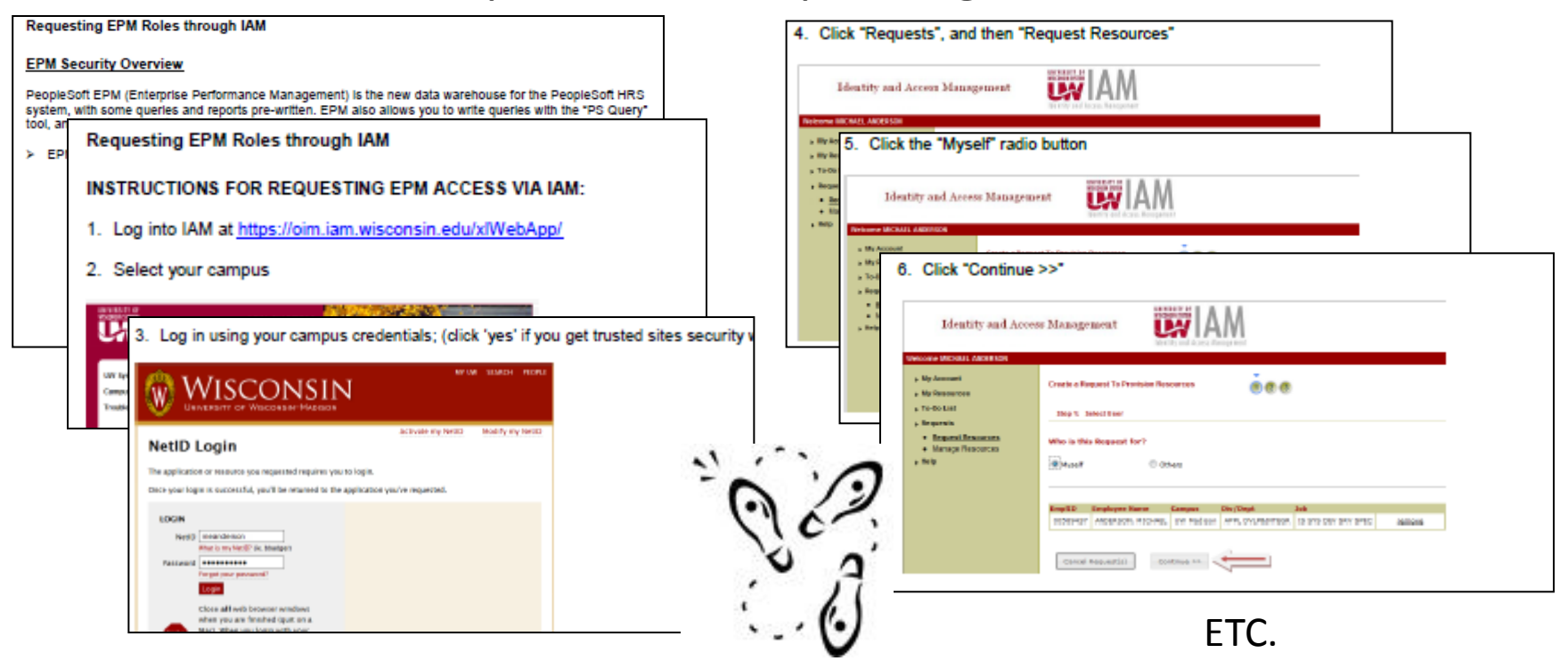

**Before** you start following the instructions to request access, you may first want to check for roles already assigned to you. You can do this using the same set of instructions but with a few changes.

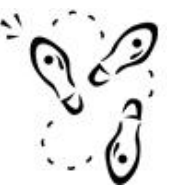

To check on the authorizations you may already have

Use the same instructions as for requesting access, but:

- On step 4, select Manage Resources instead of Request Resources.
- Follow steps 5 trough 8 per original instructions.
- When you get to step 9, select manage.

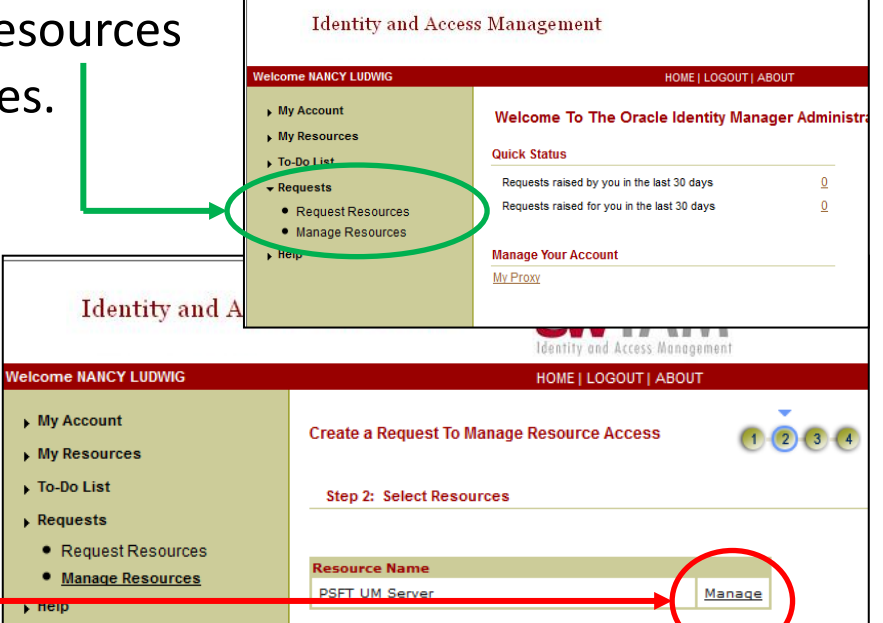

#### And select details when this box appears

| User Name        | Resource<br>Name     | Roles         | Revoke | Changed | New<br>Role(s) | Removed<br>Role(s) | Supervisor's Name |                            |      |
|------------------|----------------------|---------------|--------|---------|----------------|--------------------|-------------------|----------------------------|------|
| LUDWIG,<br>NANCY | PSFT<br>UM<br>Server | <u>uw unv</u> |        |         |                |                    |                   | Change Comment Remove Deta | ails |
| $\smile$         |                      |               |        |         |                |                    |                   |                            |      |

Your current authorizations will be listed

Close the list. You will be returned to where you can now select Request Resources, restarting step 4 of the instructions to request any roles you may still need

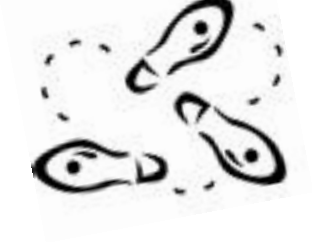

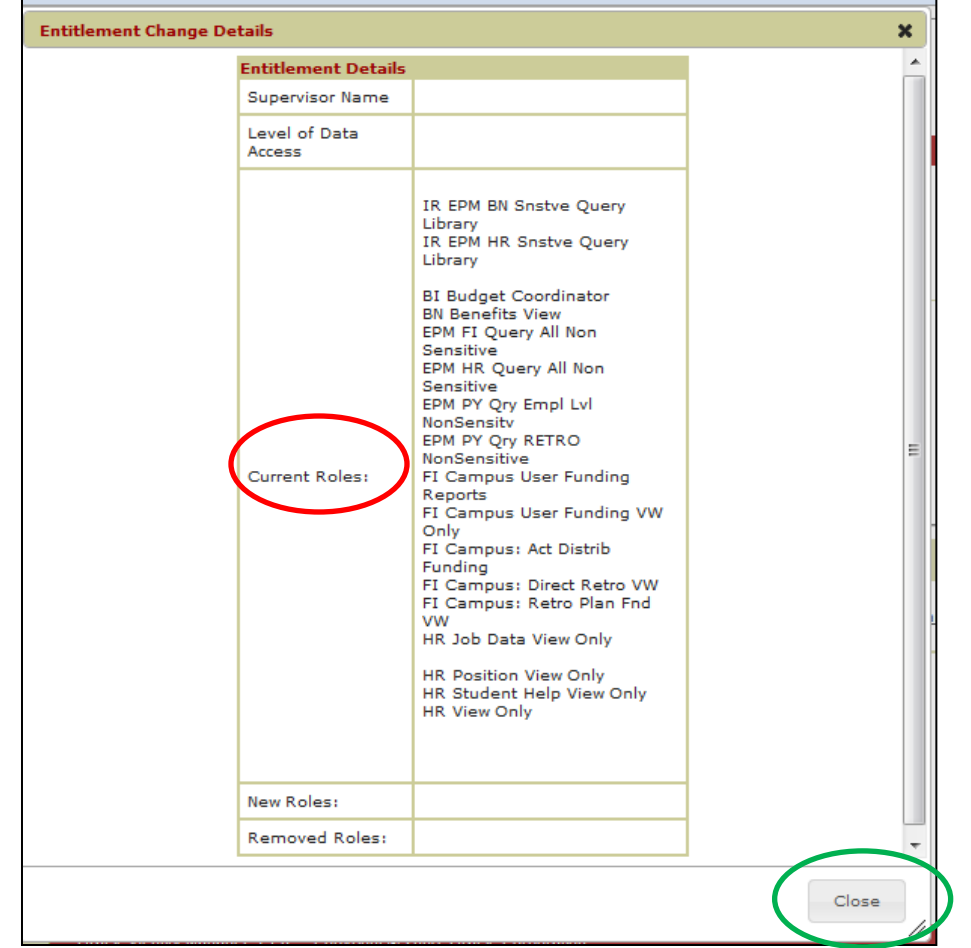

See your site lead for any additional help in requesting access

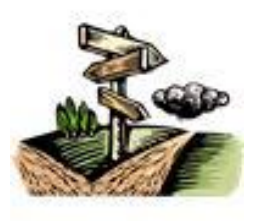

# HR/EPM Web Addresses

Each application (HR, EPM, IR) is a different web-site

HR Production On-line screens, reports and queries: <u>https://www.hrs.wisconsin.edu/login</u>

**EPM Production queries:** 

https://www.epm.wisconsin.edu/login

For help, contact the HRS Support Center at 855-4UW-SUPP or 608-890-1501

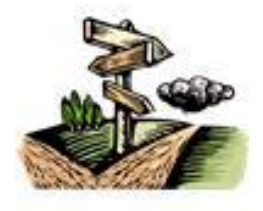

# IR Query Web Address

#### Interactive Reporting (IR) query:

https://bi2.fastar.wisconsin.edu/workspace

Contact Kathy Luker at 608-265-3761

kwluker@wisc.edu with questions.

Further IR information can be found at:

https://uwservice.wisc.edu/administration/data-warehouse.php

FAQS/Documentation tab

"Intro to EPM" Training Documents

Interactive Reporting Overview section

#### Inside the Store

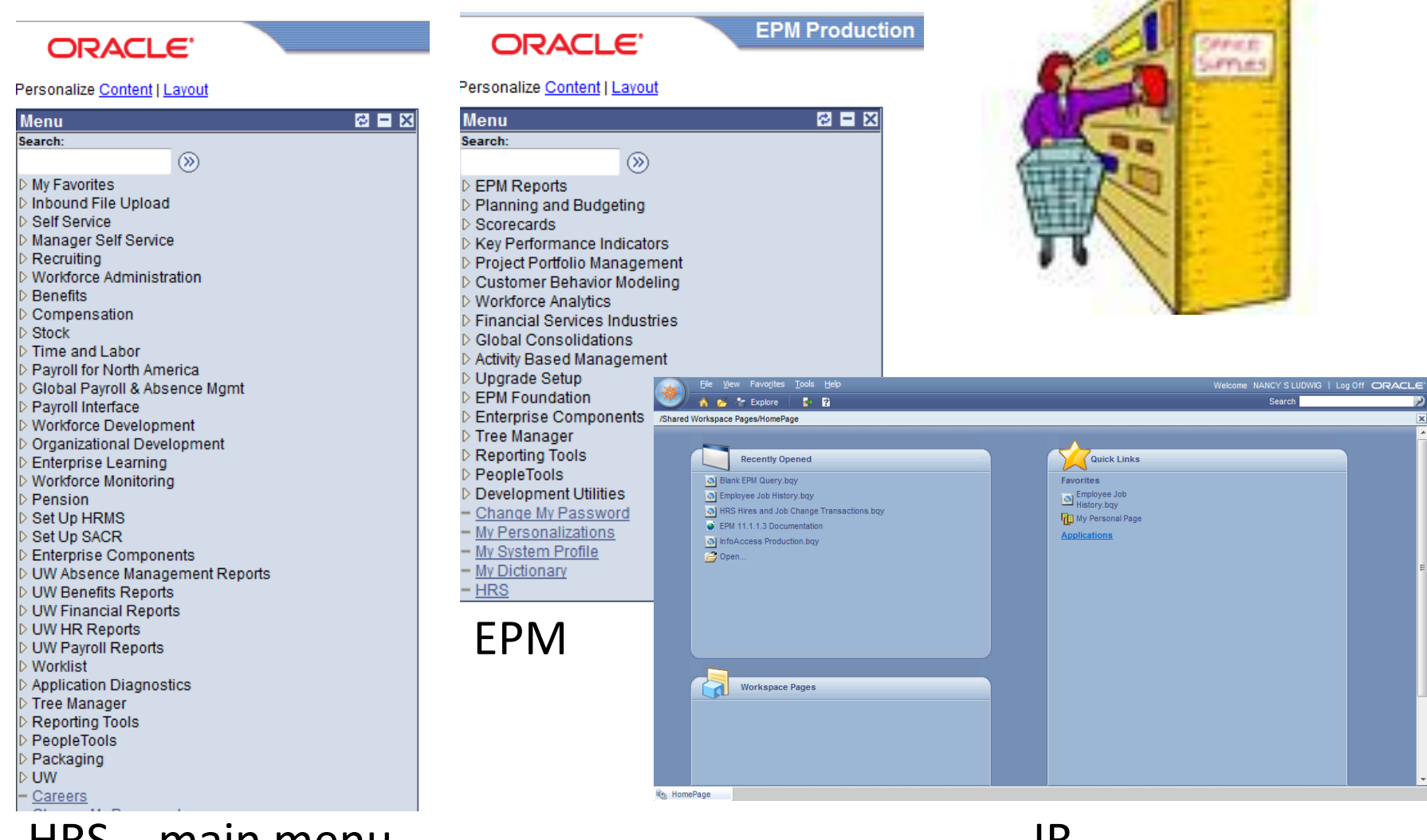

HRS – main menu

IR

What you see on your menu depends on your access.

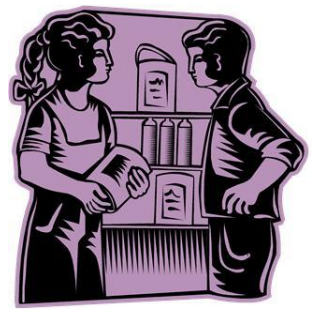

Excuse Me, Can You Tell Me In What Aisle I Can Find...?

So how do you know which application to log-into and where to go in the menus?

We developed a map – a document – showing where Budget Related Information can be found in the three applications

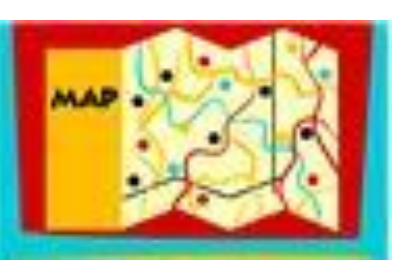

It can be found at

http://www.wisconsin.edu/budplan/annualOpBudget.htm

### What information do we show you how to find?

- Job/Appointment
- Compensation/Rate
- Funding

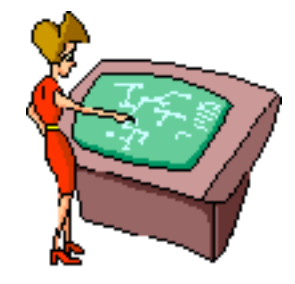

- Tenure and Faculty Relationships
- Person Demographics
- Payroll History
- Data History/Changes
- Different Ways to Find the Same data
- How to set up "Favorites" for quick navigation

#### **Table of Contents**

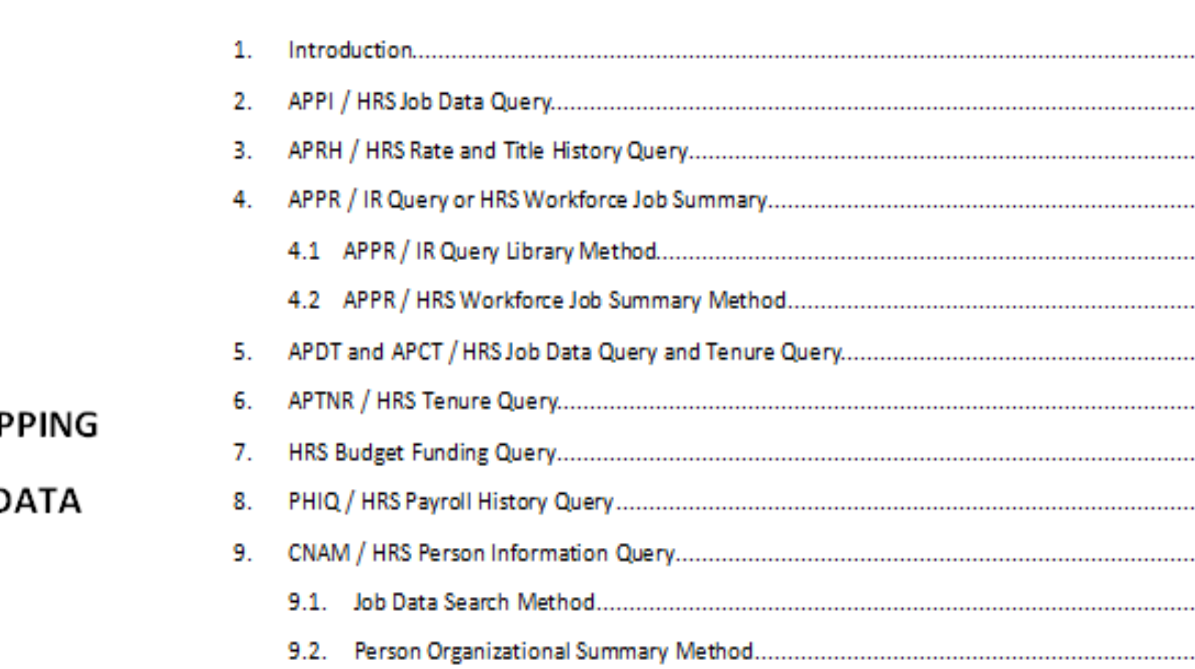

| 2.  | APPI  | / HRS Job Data Query                           | 4    |
|-----|-------|------------------------------------------------|------|
| З.  | APRH  | I / HRS Rate and Title History Query           | . 12 |
| 4.  | APPF  | / IR Query or HRS Workforce Job Summary        | . 17 |
|     | 4.1   | APPR / IR Query Library Method                 | . 17 |
|     | 4.2   | APPR / HRS Workforce Job Summary Method        | . 21 |
| 5.  | APD1  | and APCT / HRS Job Data Query and Tenure Query | . 26 |
| 6.  | APTN  | IR / HRS Tenure Query                          | . 28 |
| 7.  | HRS   | Budget Funding Query                           | . 32 |
| 8.  | PHIC  | / HRS Payroll History Query                    | . 35 |
| 9.  | CNA   | ለ / HRS Person Information Query               | . 41 |
|     | 9.1.  | Job Data Search Method                         | . 41 |
|     | 9.2.  | Person Organizational Summary Method           | . 42 |
|     | 9.3.  | EPM Person Lookup Method                       | . 44 |
|     | 9.4   | Demographic Data Query                         | . 46 |
| 10. | Navig | gation Tips                                    | . 50 |
|     | 10.1  | Add a Favorite in HR Prod                      | . 50 |
|     | 10.2  | Navigation Search                              | . 52 |
|     | 10.3  | Add a Favorite Query                           | . 53 |
|     |       |                                                |      |

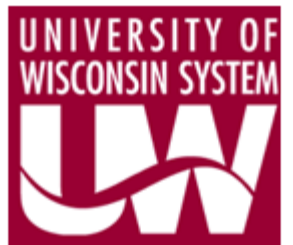

#### 3270 QUERY to HRS MAPPING

For BUDGET RELATED DATA

November 2011

We start with a familiar 3270 transaction, and then lead you to the HRS data.

...3

#### We start with a familiar 3270 transaction.....

APPI 3270 Screen

| DOE, JANE L                                                      | AS OF 07 12 11                      | APPI PAGE 1                                        |
|------------------------------------------------------------------|-------------------------------------|----------------------------------------------------|
| APPT ID 01 234567                                                | PERS ID 002 98765                   | SENIORITY:                                         |
| APPT BEGIN DATE 08 26 2009 01<br>APPT END DATE<br>LAST WORK DATE | - (NEW APPOINTMENT) P<br>-<br>LENGT | RIOR LOC A TYPE AS BRK N<br>NEXT LOC<br>IH MONITOR |
| APPT TYPE: FA (FACULTY)<br>BASIS C RATE 45850                    | TITLE: C40NN (ASSISTANT P           | ROFESSOR)<br>UWMF%                                 |
| CONTINUITY 01 (ON -GOING)<br>FLSA E (EXEMPT)                     | SEASONA                             | L                                                  |
| MAJOR DEPT Q321456 (UW-MNT/PS)                                   | CHOLOGY) TOTAI<br>TC                | L APPT % 0.000<br>DTAL LEAVE % 0.000               |
| BACKUP FOR APPT                                                  |                                     |                                                    |
| NEXT                                                             |                                     | TP EXIT                                            |
| YOUR LAST REQUEST WAS                                            | 01365762 07 -12-11                  |                                                    |
| 1=CHGT 2=APCT 3=APPR 4=APRH 5=AP                                 | DT 6=CHGA 7=CHGR 8=DEPT 9=          | -1 10=+1 11=EXIT                                   |

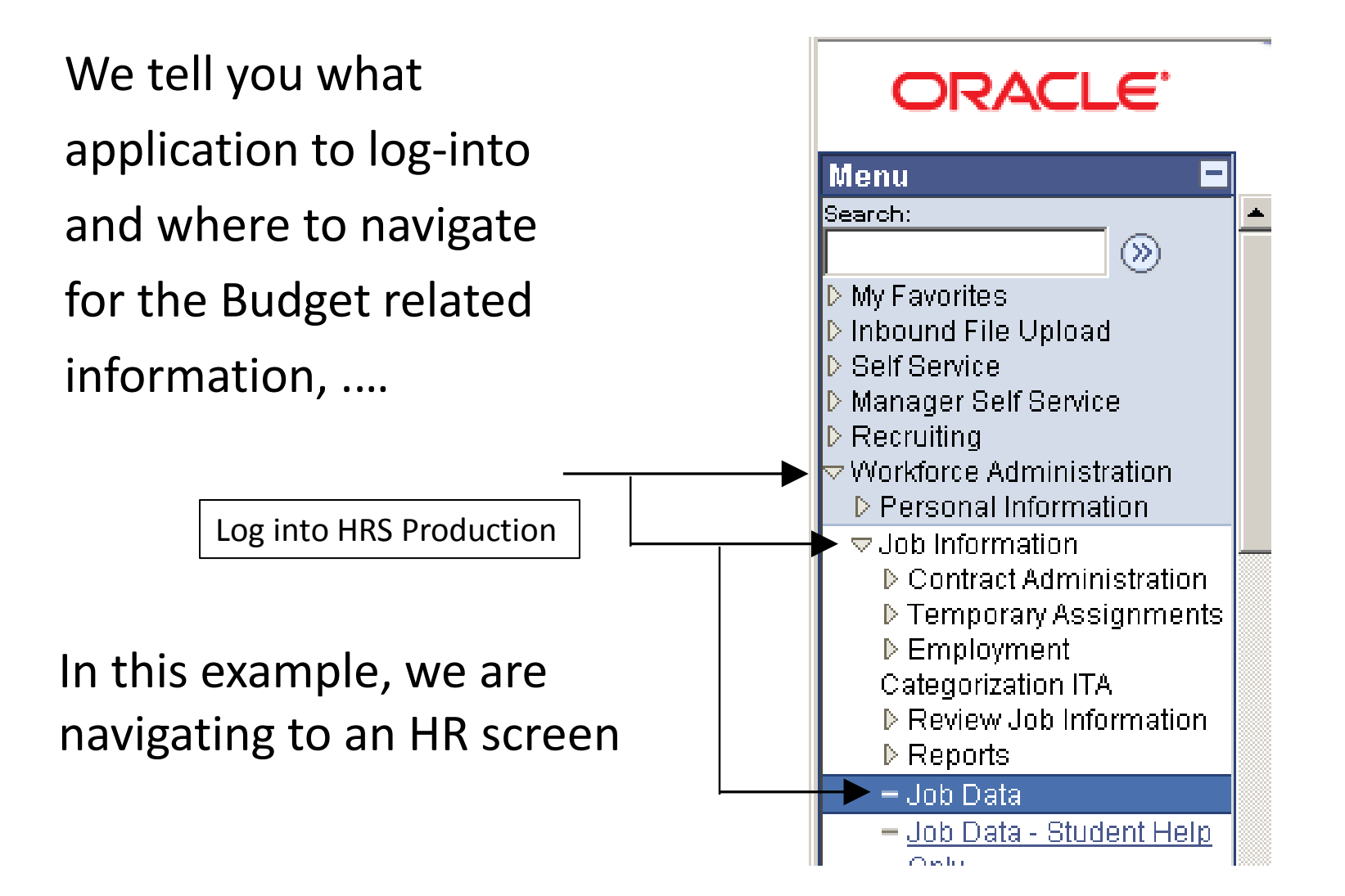

How to set-up your request for information, ....

| CICACLE                                           |                                                                  | Home Worklist MuttiChannel Console Add to Favorites Sign out                                                                                                    |
|---------------------------------------------------|------------------------------------------------------------------|----------------------------------------------------------------------------------------------------|
| Menu 🗖                                            |                                                                  |                                                                                                    |
| Search:                                           |                                                                  | New Window   Help   🖻                                                                                                    |
| $\otimes$                                         |                                                                  | The second second secon |
| ▷ My Favorites                                    | Job Data                                                         |                                                                                                    |
| Inbound File Upload                               | Enter any information you have and click Gearch Leave fields bla | nkfore                                                                                                    |
| ▷ Self Service                                    | Enter any mormation you have and click bearch. Leave lields bia  | Enter your search criteria. If you know the                                                                                                    |
| ▷ Manager Self Service                            | (Find on Evicting ) (alua                                        | Encello (formarly Darson ID) was it                                                                                                    |
| Recruiting                                        |                                                                  | Emplib (formerly Person ib), use it.                                                                                                    |
| Workforde Administration     Nersonal Information | · · · · · · · · · · · · · · · · · · ·                            |                                                                                                    |
|                                                   | EmpliD: begins with 🔽 00298765                                   |                                                                                                    |
| Contract Administration                           | Empl Rcd Nbr:                                                    | Check "Include History" box if you want to see                                                                                                    |
| ▷ Temporary Assignments                           | Name:                                                            |                                                                                                    |
| ▷ Employment                                      | begins with                                                      | the changes to an appointment over time, or else                                                                                                    |
| Categorization ITA                                | Last Name: begins with 🔽                                         | only the most current info will be returned                                                                                                    |
| Review Job Information                            | Second Name: begins with 🔻                                       | only the most current into win be returned.                                                                                                    |
| V Reports                                         | Alternate Character Name                                         | Click on Search box or hit Enter key                                                                                                    |
| - Job Data                                        |                                                                  |                                                                                                    |
| - Job Data - Student Help                         | Middle Name: begins with 🔽                                       |                                                                                                    |
| - Review Staffing                                 | Include History                                                  | If the superior description is a superior of the superior of the superior of t |
| Assignments                                       |                                                                  | r if there are multiple appointments, a selection                                                                                                    |
| - Add Emplmnt Instance -                          |                                                                  | list is returned. Otherwise you will be taken                                                                                                    |
| Student                                           | Search Clear Basic Search 📳 Save Search Criteria                 | ist is returned. Otherwise you will be taken                                                                                                    |
| - Other Payee                                     | $\sim$                                                           | directly to the Job Data screen.                                                                                                    |
| - Add Additional                                  | Search Results                                                   | ,                                                                                                    |
| - Move Assignment to                              | View All                                                         | First 📊 1-3 of 3 🕞 Last                                                                                                    |
| another Inst                                      | EmpliD Empl Rcd Nbr Name Last Name Seco                          | nd Name Alfernate Character Name Middle Name                                                                                                    |
| - Demote an Instance                              | 00298765 0 JANE DOE DOF (blar                                    | k) (blank) L                                                                                                    |
| - Add Employment                                  | 002987651 JANE DOE DOE (blar                                     | k) (blank) L                                                                                                    |
| Instance USF                                      | 00298765 2 JANE DOE DOE (blar                                    | k) (blank) L                                                                                                    |
| Additional Appointment                            | <u></u>                                                          |                                                                                                    |

If a list is returned, select a result and click on it.

How to select a record to look at, ....

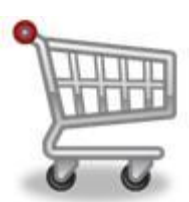

#### Take you shopping through the data returned, ....

Job Data: HRS Work Location Tab

| ſ | Work Location                             | Job Information / Jol                    | <u>L</u> abor <u>P</u> ayroll  | Payroll*                    | ) <u>S</u> a | lary Plan 🍸 <u>C</u> ompe | nsation              | UW Custom 👌 🕑                       |                        |
|---|-------------------------------------------|------------------------------------------|--------------------------------|-----------------------------|--------------|---------------------------|----------------------|-------------------------------------|------------------------|
| ( | JANE DOE                                  | EMF                                      | •                              |                             | ID:          | 00298765                  | Empl R               | <b>icd #:</b> 0                     |                        |
|   | Work Location                             |                                          |                                |                             |              |                           | Find                 | First 🗹 1 of 1 🕩                    | Last                   |
|   | inR Status:<br>Effective Date:<br>Action: | Active<br>05/26/2011<br>Short Work Break | Payroll Status:<br>Sequence:   | Leave of Abse<br>0 🔲<br>Rea | nce<br>son:  | Job In<br>End of Academic | ndicator:<br>Year    | Go To Row<br>Primary Job            |                        |
| < | Last Start Date:<br>Expected Job En       | 02/10/2011<br>d Date                     | Termination D                  | ate:                        | d            | Expected Return           | Date:                | Current                             |                        |
| < | Position Number                           | : 01234567                               | ASSISTANT                      | PROFESSOR                   | >            | Position Entry Da         | ate:<br>)2/10/20     | 02/10/2011<br>↑<br>011 is the migra | ition date to          |
|   | Regulatory Regic                          | m: USA<br>UWS                            | United State:<br>University of | s<br>Wisconsin Syste        | em           | the new HI<br>entry date  | R Systen<br>is expla | n. Obtaining the<br>ined on the nex | e original<br>«t page. |
|   | Business Unit:<br>Department:             | Q321456                                  | MNT/PSYCH                      | OLOGY                       |              | Department Ent            | ry Date:             | 02/10/2011                          |                        |
|   | Location:<br>Establishment ID             | 81.10081                                 | MAIN-ADMIN                     | ISTRATION BLD               | G            | Date                      | Created:             | 05/28/2011                          |                        |
|   | Job Data                                  | Employment Dat                           | Earnings Distrib               | ution <u>Ben</u>            | efits Pr     | ogram Participation       | 1                    |                                     |                        |

#### And compare it to the 3270 transaction.

| The items in red boxes above are equ                          | ivalent to the APPI items highli   | <mark>ghted in yellow</mark> below.                                  |
|---------------------------------------------------------------|------------------------------------|----------------------------------------------------------------------|
| DOE,JANE L<br>APPT ID 01234567                                | AS OF 06 22 11<br>PERS ID 00298765 | APPI PAGE 1<br>SENIORITY:                                            |
| APPT BEGIN DATE 08 26 2009<br>APPT END DATE<br>LAST WORK DATE | 01 - (NEW APPOINTMENT)<br>-        | PRIOR LOC A TYPE AS <mark>BRK</mark> N<br>NEXT LOC<br>LENGTH MONITOR |
| APPT TYPE: FA (FACULTY)<br>BASIS C RATE 45850                 | TITLE: C40NN (ASSIS                | TANT PROFESSOR)<br>UWMF%                                             |
| CONTINUITY 01 (ON-GOING)<br>FLSA E (EXEMPT)                   | SEA:                               | SONAL                                                                |
| MAJOR DEPT Q321456 (UW-MNT/F                                  | SYCHOLOGY) T                       | OTAL APPT % 0.000<br>OTAL LEAVE % 0.000                              |

- The new APPT ID is equal to the last 6 digits of HRS employee ID + 2 digit employer record number; for this example, the Budget appointment ID would be 29876500
- If an expected end date exists, it is shown; the actual termination date is listed separately
- Look at Action to see if person is on break

# And include bullet points about the HR data fields that may be useful to know

Where there are HR screen tabs, we go through the tabs and highlight the information on each tab that is equivalent to information on the 3270.

Workforce Job Summary: Work Location Tab

| Workforc                  | e Job Summ    | ау \                     |        |           |                                          |                                                 |                    |            |
|---------------------------|---------------|--------------------------|--------|-----------|------------------------------------------|-------------------------------------------------|--------------------|------------|
| jane d                    | XXE           |                          | EM     | P         |                                          | D:                                              | 0029865            |            |
| .bob <b>h</b> itni).<br>F | riationi<br>T | Transfer Y               | Work L | ocation Y | i la la la la la la la la la la la la la | <u>filosomien</u> jie<br>jerendos <b>j</b> iere |                    |            |
| <u>Orn</u><br>Relation    | Empl Red#     | <b>Elfective</b><br>Date | Sec    | Position  | <u>Company</u>                           | Desartment                                      | Location           | Reports To |
| Ø BRANNE.                 |               |                          |        | ta ann an | -0)15                                    | 1035333                                         |                    |            |
| EMP                       | 1             | 06/17/2011               | D      | C40NN     | UWS                                      | Section of                                      | All and the second |            |
| EEP                       |               |                          |        |           |                                          |                                                 |                    |            |
| EMP                       | 2             | 06/10/2011               | D      | C40NN     | UWS                                      |                                                 |                    |            |
| EBP                       |               | 050002221                |        | EXONN .   | 0316                                     |                                                 |                    |            |
| EMP                       | 0             | 05/26/2011               | D      | C40NN     | UWS                                      | 0321456                                         |                    |            |
| EMP                       |               | 02/10/2011               | 1      | C48NN     | UWS                                      | 0321456                                         |                    |            |

For <u>each</u> HR tab, the budget related data is highlighted ....

The items in red boxes above are equivalent to the APPR items highlighted in yellow below.

| APPR          |                   |                   |        |          |           |                  | PAGE 01  |
|---------------|-------------------|-------------------|--------|----------|-----------|------------------|----------|
| NAME DOE, JAN | IE L              |                   |        | ID       | 0028701   | 0                |          |
| SENIORII      | Ϋ́                |                   |        | CB       | C COMPLEI | ED DATE 02/26/09 |          |
| תד שתתג       | 0 חתת ג           | -<br>my de        | DACTO  | ים מי גי | MAJOR     | CONTINUITY       | END      |
| 01234567      | APP13<br>0        | FA                | C C    | 45850    | Q321456   | 01 08/26/0       | 9<br>END |
| _             | <mark>C40N</mark> | <mark>n</mark> as | SISTAN | T PROFES | SOR       | ON-GOING         |          |

Followed by the 3270 transaction directly underneath for ease of comparison.

If the Budget Related Data is in an existing query, we tell you which application to log-into, how to navigate to the query, which query to run, ....

A list of queries starting with the criteria you entered will appear. If you entered the entire query name, only one item is listed. If you entered a partial name, for example UW\_HR, a list of all the queries beginning with UW\_HR would appear and you select the query you want.

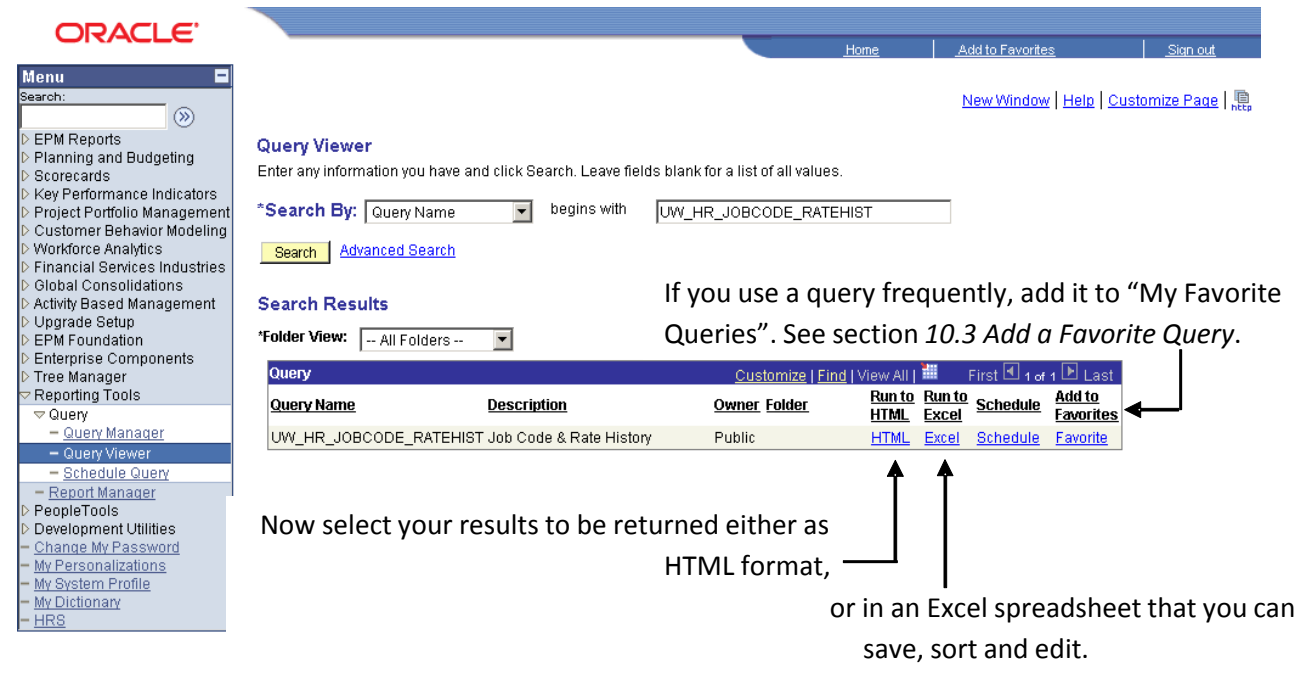

How to select the format in which you want the results displayed,....

#### What search criteria you may need to enter, .....

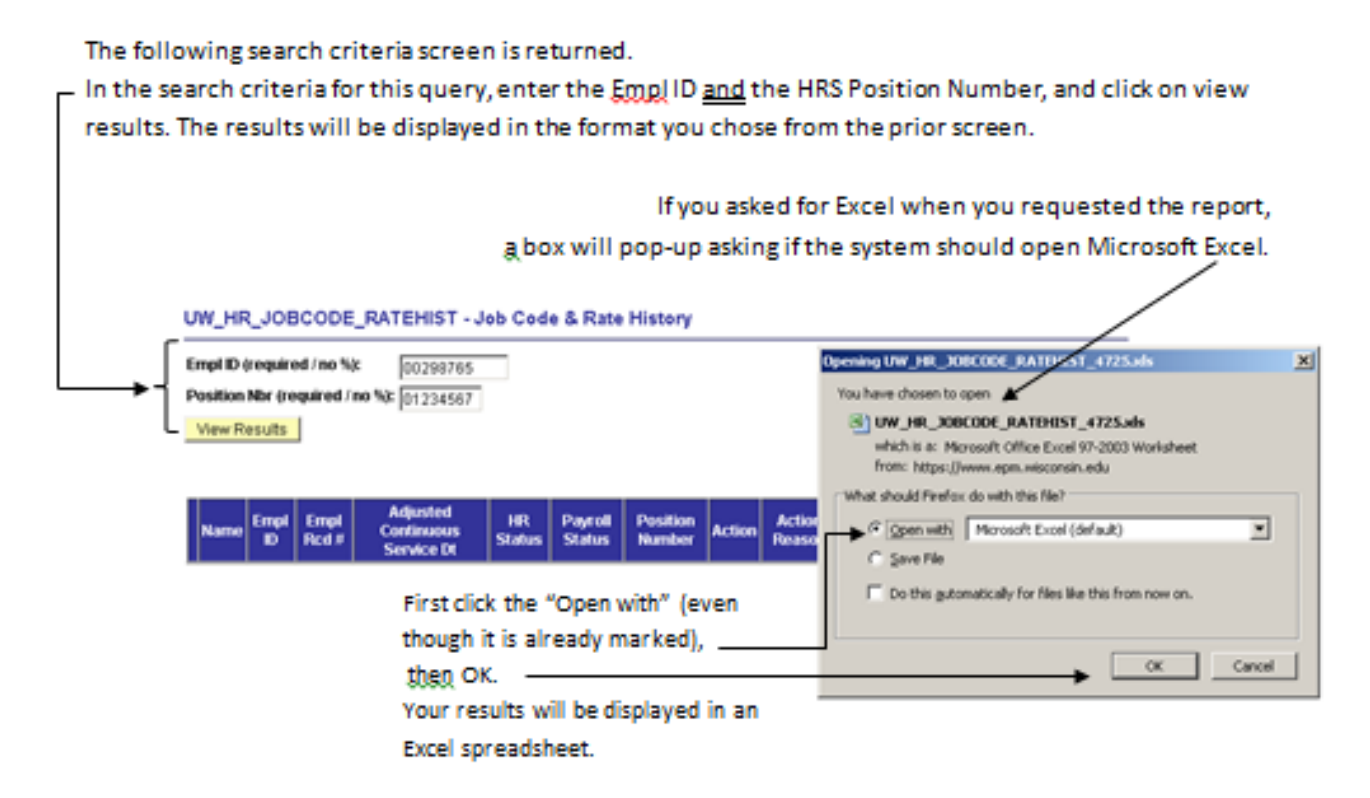

If you chose the HTML format, your result will be displayed in the format shown on the next page.

And how the data compares

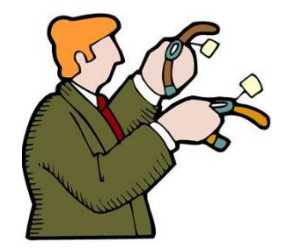

| V  | ew All        |          |             |                                      |              |                  |                    |        |                   |                                  |                |              | F                   | irst 🖪 1       | -4 of 4 🕞 Last                |
|----|---------------|----------|-------------|--------------------------------------|--------------|------------------|--------------------|--------|-------------------|----------------------------------|----------------|--------------|---------------------|----------------|-------------------------------|
|    | Northe        | Einpi IL | Empl<br>Red | Admisted<br>Continuous<br>Service Di | HB<br>Status | Pagoil<br>Status | Position<br>Number | Action | Action<br>Reasoni | Action<br>Beasioù<br>Descriptior | Aitton<br>Date | Pav<br>Dasis | ¢ or <b>tp</b> Rate | aluh<br>Ciyile | Juh Ciride<br>Toeschijstion   |
| ł, | 1879, 0896.0. |          | J           |                                      | à.           | Ъ.               |                    | ЧR     | 203               | Conversion                       | 04/08/2011     | Q.           | 45000000000         | 940MV          | ASPERIZ, ST<br>FINGE A SOR    |
| 2  | doe<br>Jane   | 00298745 | a           |                                      |              |                  | 01234587           | RTCHO  | 078               | HIGH<br>Demand<br>Fa             | 08/26/2010     | с            | 45850.000000        |                |                               |
| 10 |               |          |             |                                      |              |                  |                    | RIGEG  | D.FK              |                                  |                | G.           | 4000.000000         |                |                               |
| 4  | DOE,<br>JANE  | 00298785 | a           |                                      |              |                  | 01234567           | TILE   |                   |                                  | 08/26/2009     | с            | 43000.000000        | C40NN          | <b>ASSISTANT</b><br>PROFESSOR |

The items in red boxes above are equivalent to the APRH items highlighted in yellow below

| DOE, JANE L<br>APPT ID 01234567                                                                          | AS OF 07 13 2011<br><mark>PERS ID</mark> 00298765                                                                    | APRH PAGE 1 OF 1<br>SENIORITY:                                                  |
|----------------------------------------------------------------------------------------------------|----------------------------------------------------------------------------------------------------|---------------------------------------------------------------------------------|
| <mark>EFF DATE BASIS RATE</mark><br>_ 08 26 2010 C 45850<br>_ 01 10 2010 C 44000<br>_ 08 26 2009 C 43000 | TITLE AND CHANGE REASON<br>C40NN (ASSISTANT PROFESSOR)<br>C40NN (ASSISTANT PROFESSOR)<br>C40NN (ASSISTANT PROFESSOR) | <mark>RATE CHANGE REASON</mark><br>078 (HIGH DEMAND FA)<br>078 (HIGH DEMAND FA) |

- The new APPT ID is equal to the last 6 digits of HRS employee ID + 2 digit employer record number; for this example, the new Budget appointment ID would be 29876500
- Action will list whether the record is for a title change or a rate change
- Changes show an Action Reason (change) code and Action Reason Description. For example: 078 High Demand FA; 019 Merit; 022 Market Factor.
- Actions show the job code and title description
- Action Date is the date of entry. It is not the EFF DATE
- **SENIORITY**'s obtained through the HRS Job Information query described in section 2. APPI / HRS Job Data

## Query Tips and Rule

A query may be:

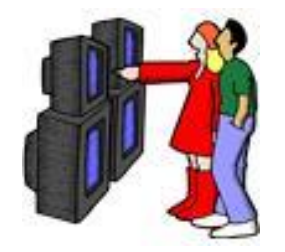

Public – available to many to view and use

or

• Private – available to only you

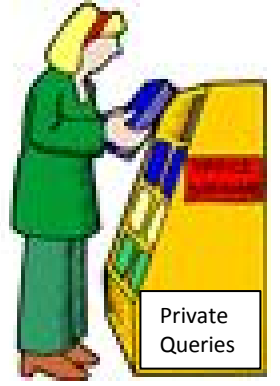

# When running a query that is Public, always run it from Query Viewer. The reason being......

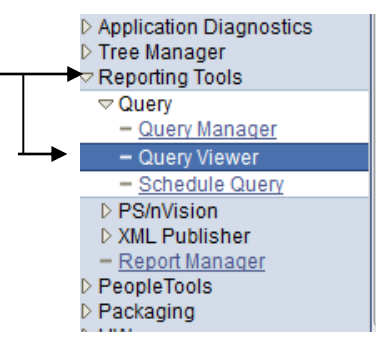

|   |                             | up III DILLGZ                  |                        |             |              |                 |                 |
|---|-----------------------------|--------------------------------|------------------------|-------------|--------------|-----------------|-----------------|
| Ŀ | NL_CALC_DATE_EMPLREC        |                                | Private BUDGET_PROMPTS | <u>HTML</u> | Excel        | Schedule        | Favorite        |
| Ŀ | NL_PHIQ                     |                                | Private                | <u>HTML</u> | Excel        | Schedule        | Favorite        |
|   | AD701ADMISSIONS_ACTIONS_TBL | AD701Admissions<br>Actions Tbl | Public                 | <u>HTML</u> | <u>Excel</u> | <u>Schedule</u> | <u>Favorite</u> |
|   | AD702TEST_TABLES            | AD702Test Tables               | Public                 | <u>HTML</u> | Excel        | Schedule        | Favorite        |
|   | AD703RECRUIT_CATEGORY_TBL   | AD703Recruit<br>Category Tbl   | Public                 | HTML        | <u>Excel</u> | <u>Schedule</u> | <u>Favorite</u> |
|   | AD704REFERRAL_SOURCE_TBL    | AD704Referral<br>Source Tbl    | Public                 | HTML        | <u>Excel</u> | <u>Schedule</u> | <u>Favorite</u> |
| 4 |                             |                                |                        |             |              |                 |                 |

### Query Tips and Rule

If you have clearance to Query Manager, you can edit a query.

And being human, we all make mistakes.

The query could be changed and saved in error, or even deleted.

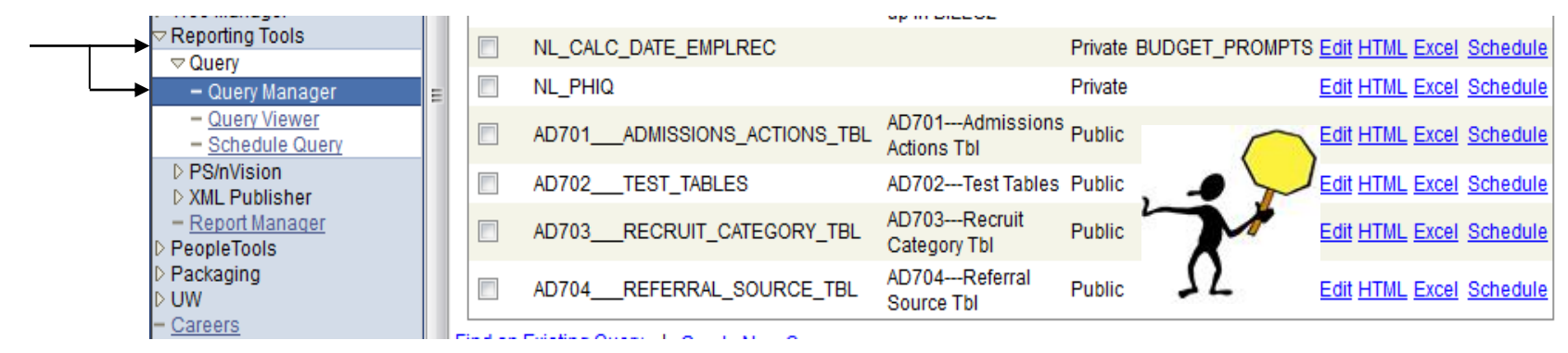

If you want to change a public query for your own use, "take it off the shelf and put it in your own cart"

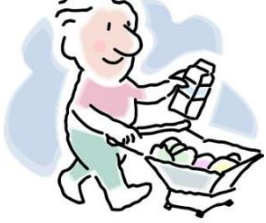

#### **Query Rule**

#### Open the query you want in Query Manager

| - Reporting Tools                         |                               | WITHWAX by JODCO              | FUDIIC | <u>cuii</u> |             | EXCEL        | ocnequie        |
|-------------------------------------------|-------------------------------|-------------------------------|--------|-------------|-------------|--------------|-----------------|
| Query     Query                           | UW_HR_JOB_ACTION_REASON       | Job Action/Reason is<br>blank | Public | <u>Edit</u> | <u>HTML</u> | <u>Excel</u> | <u>Schedule</u> |
| - <u>Query Viewer</u><br>- Schedule Query | UW_HR_JOB_ACTION_REASON_UWMIL | Job Action/Reason is<br>blank | Public | Edit        | <u>HTML</u> | Excel        | Schedule        |
| N DO/s//isiss                             |                               | Empl Class Change             |        |             |             |              |                 |

#### and immediately select Save As

| D Global Payroll & Absence                                                                                   |                                                                     | INEW WITHOW   TELE   OUSTOTHIZE F AVE              |  |  |  |  |  |  |  |
|----------------------------------------------------------------------------------------------------|---------------------------------------------------------------------|----------------------------------------------------|--|--|--|--|--|--|--|
| Mgmt<br>▷ Payroll Interface                                                                                  | Records Query Expressions Prompts Fields                            | Criteria Having View SQL Run                       |  |  |  |  |  |  |  |
| <ul> <li>Workforce Development</li> <li>Organizational Development</li> <li>Enterprise Learning</li> </ul>   | Query Name: UW_HR_JOB_ACTION_REASON Description: J                  | ob Action/Reason is blank                          |  |  |  |  |  |  |  |
| Workforce Monitoring                                                                                         | View field properties, or use field as criteria in query statement. | Reorder / Sort                                     |  |  |  |  |  |  |  |
| ▷ Set Up HRMS                                                                                                | Fields Customize   Find   View All   🗮 First 🕙 1-13 of 13 🕑 Last    |                                                    |  |  |  |  |  |  |  |
| Set Up SACR Enterprise Components                                                                            | Col Record.Fieldname Format Ord XLA                                 | <u>T Agg Heading Text</u> Add Criteria Edit Delete |  |  |  |  |  |  |  |
| UW Absence Management                                                                                        | 1 A.BUSINESS_UNIT - Business Unit Char5                             | Business Unit 🛛 🙀 📃 🖃                              |  |  |  |  |  |  |  |
| Reports<br>▷ UW Benefits Reports                                                                             | 2 A.DEPTID - Department Char10                                      | DeptID 😪 Edit 🖃                                    |  |  |  |  |  |  |  |
| DUW Financial Reports                                                                                        | 3 A.EMPLID - EmplID Char11                                          | ID 🗣 Edit 🖃                                        |  |  |  |  |  |  |  |
| D UW Payroll Reports                                                                                         | 4 A.EMPL_RCD - Empl Rcd Nbr Num3.0                                  | Empl Rcd# 🗣 Edit 🖃                                 |  |  |  |  |  |  |  |
| <ul> <li>Worklist</li> <li>Application Diagnostics</li> </ul>                                                | 5 A.EFFDT - Effective Date Date                                     | Eff Date 🗣 Edit 🖃                                  |  |  |  |  |  |  |  |
| D Tree Manager                                                                                               | 6 AJOBCODE - Job Code Char6                                         | Job Code 😪 Edit 🖃                                  |  |  |  |  |  |  |  |
| ✓ Reporting roots ✓ Query                                                                                    | 7 A.POSITION_NBR - Position Number Char8                            | Position 🗣 Edit 🖃                                  |  |  |  |  |  |  |  |
| - Query Manager                                                                                              | E 8 A.ACTION - Action Char3                                         | Action 😪 Edit 🖃                                    |  |  |  |  |  |  |  |
| - Schedule Query                                                                                             | 9 A.ACTION_REASON - Reason Code Char3                               | Reason 😪 Edit 🖃                                    |  |  |  |  |  |  |  |
| PS/nVision XML Publisher                                                                                     | 10 A.ACTION_DT - Action Date Date                                   | Action Date 😪 Edit 🖃                               |  |  |  |  |  |  |  |
| - Report Manager                                                                                             | 11 A.LASTUPDOPRID - by Char30                                       | Last Updated by 🗣 🛛 Edit 🖃                         |  |  |  |  |  |  |  |
| PeopleTools Packaging                                                                                        | 12 B.OPRDEFNDESC - Description Char30                               | User Name 😪 Edit 🖃                                 |  |  |  |  |  |  |  |
| DUW<br>- Careers                                                                                             | 13 B.EMAILID - Email ID Char70                                      | User Email ID 😪 📴                                  |  |  |  |  |  |  |  |
| <ul> <li><u>Change My Password</u></li> <li><u>My Personalizations</u></li> <li>My System Profile</li> </ul> | Save As New Query Preferences Properties                            | s <u>New Union</u> (Q Return to Search)            |  |  |  |  |  |  |  |

#### **Query Rule**

Give it your own name and save it as a private query.

| Menu<br>Payroll for North America<br>Global Payroll & Absence<br>Mgmt         | * |                             |                              | You can now<br>make whatev | er   |
|-------------------------------------------------------------------------------|---|-----------------------------|------------------------------|----------------------------|------|
| ▷ Payroll Interface                                                           | E | Enter a name                | to save this query as:       | changes you                |      |
| <ul> <li>Workforce Development</li> <li>Organizational Development</li> </ul> |   | *Query:                     | MINE_ALL_MINE_JOB_ACTION_RSN | want and save              | e it |
| <ul> <li>Enterprise Learning</li> <li>Workforce Monitoring</li> </ul>         |   | Description:                | Job Action/Reason is blank   |                            |      |
| ▷ Pension ▷ Set Up HRMS                                                       |   | Folder:                     |                              |                            |      |
| <ul> <li>Set Up SACR</li> <li>Enterprise Components</li> </ul>                |   | *Query Type:                | User 👻                       |                            |      |
| D UW Absence Management<br>Reports                                            |   | *Owner:<br>Query Definition | Private 👻                    |                            |      |
| UW Benefits Reports                                                           |   | Query Dennia                |                              |                            |      |
| ▷ UW HR Reports                                                               |   |                             |                              |                            |      |
| UW Payroll Reports Worklist                                                   |   |                             |                              | .::                        |      |
| Application Diagnostics                                                       |   | OK                          | Cancel                       |                            |      |
| D Tree Manager                                                                |   |                             |                              |                            |      |
| Reporting Tools                                                               |   |                             |                              |                            |      |
| - Query Manager                                                               | = |                             |                              |                            |      |
| - Query Viewer                                                                | = |                             |                              |                            |      |
| - Schedule Query                                                              |   |                             |                              |                            |      |
| N DOV-Marian                                                                  |   |                             |                              |                            |      |

### **Explore More**

Further information:

- EPM site <a href="https://uwservice.wisc.edu/administration/data-warehouse.php">https://uwservice.wisc.edu/administration/data-warehouse.php</a>
  - Provides an overview of EPM
  - Instructions on how to request EPM access
  - Data Dictionary tab lists and describes the available data views and code descriptions
  - FAQs/Documentation tab provides
    - a list of reports and report descriptions
    - The "Intro to EPM" Training Document 🔶
    - The HRS PS Query Training Document
- HRS Report site <u>https://uwservice.wisc.edu/administration/reporting.php</u>
  - Interactive Reporting (IR) Query Library tab provides instructions for access, use and help
  - HRS Reports Resources tab provides
    - a list of reports with instructions for each report (click on report name)
    - how to run reports
    - FAQs on report problems
    - Kathy Luker (608-265-3761) sends e-mails when new queries are added or issues reported. Contact her if you wish to be on the mailing list
- Wander through HRS to look at HRS screens, reports and existing queries to see what is available

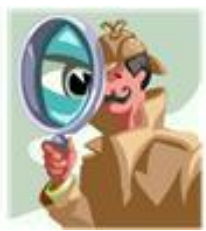

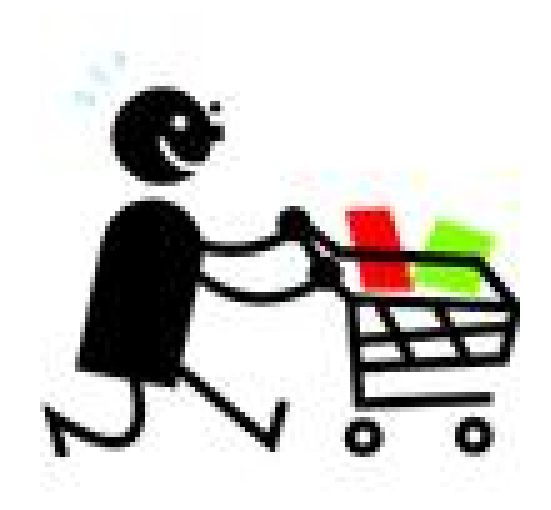